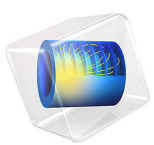

# Jelly Roll Using a Flattened Geometry

# Introduction

This example replicates the results of the Jelly Roll tutorial example using a flattened representation of the wound spiral-based geometry. See that model entry for details on the background, original geometry, materials, and the general physics setup.

The spiraling aspects of the true jelly roll geometry are a bit cumbersome to work with, in regards to, for instance, visualizing simulation results in the layers, or introducing additional geometry objects like multiple tabs in the interior of the jelly roll.

In this tutorial we perform the model calculations on a flattened (not rolled) version of the jelly roll. In the flattened geometry representation, special boundary conditions are needed in order to coupled geometrically detached boundaries together mathematically.

The flattened geometry has the advantage of requiring less mesh elements since the local curvature of the roll does not need to be resolved but with the disadvantage that the transport equations on the flattened geometry neglect the effect of the local curvature of the layers. However, as seen when comparing the temperature and potential profiles, the flattened geometry accurately reproduces the original the jelly roll tutorial, indicating that we can perform this flattening transformation with only a limited effect on the results.

# Model Definition

As for the original jelly roll model, this tutorial uses a pseudostationary approach, only accounting for the ohmic voltage losses in the electronic conductors and the electrolyte and the activation overpotentials due to the charge transfer reactions in the electrodes. The current distribution is modeled using a **Secondary Current Distribution** interface.

In the current distribution model, a ground condition is used at the negative terminal, where as a 1C total current condition is applied at the positive terminal.

The temperature distribution in the jelly roll is modeled using a **Heat Transfer** interface, applying the resulting heat sources from the current distribution model using an **Electrochemical Heating** multiphysics node. A convective cooling boundary condition on the outer area of the jelly roll is used, prescribing a cooling heat flux being proportional to the surface temperature and the exterior temperature (25°C).

Figure 1 shows the model geometry. Each layer in the roll, as well as the tabs, are drawn as rectangular blocks. The layers are 60 mm high.

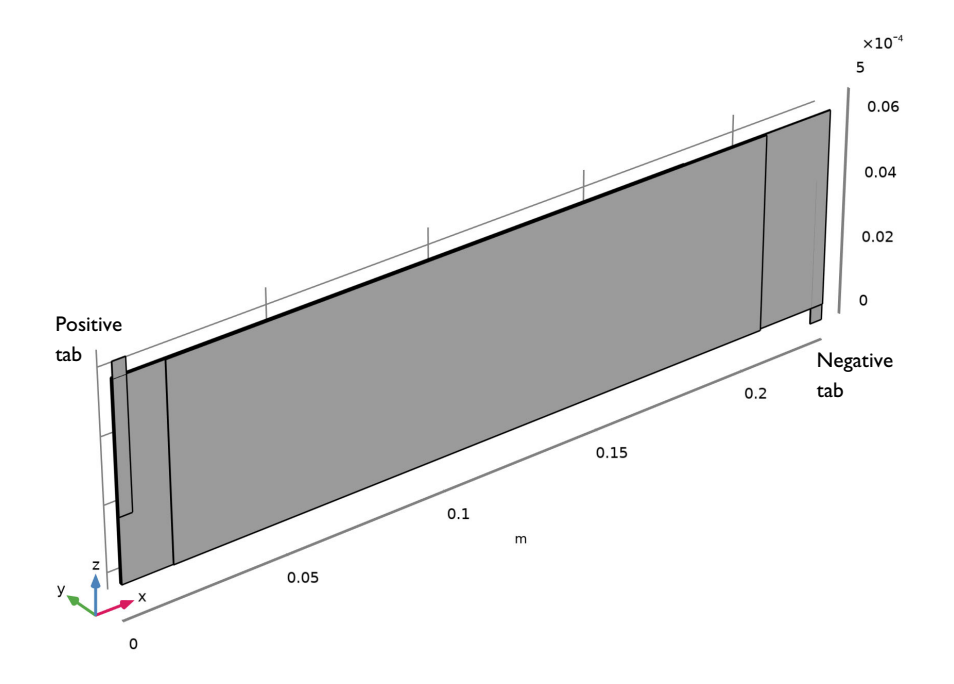

Figure 1: Model geometry.

In the original spiral geometry all layers in the roll differ in length. This is due to the winding of the spiral in combination with a different starting radius at the center of the spiral for each layer. In the flattened geometry representation we will approximate this effect by grouping the layers into two parts, centered around the positive and negative current collectors, with the length of the layers in each part being based on the corresponding current collector (approximately 22.8 and 20.6 cm, respectively). Each separator is split into two domains at mid thickness, with one domain placed in the negative part, and one domain placed in the positive part. In order to be able to use mapped meshes with the same amount of elements at the mid-separator boundaries (see below about linear extrusion operators), the geometry is finalized as an assembly, with assembly pair boundaries located between the separators and the electrodes.

Figure 2 shows the meshed model geometry as seen from above, scaled 100 times in the through-plane direction. An offset distance has been added between the negative and positive parts for easier visualization and selection handling in the user interface. The mesh is swept in the through-plane direction.

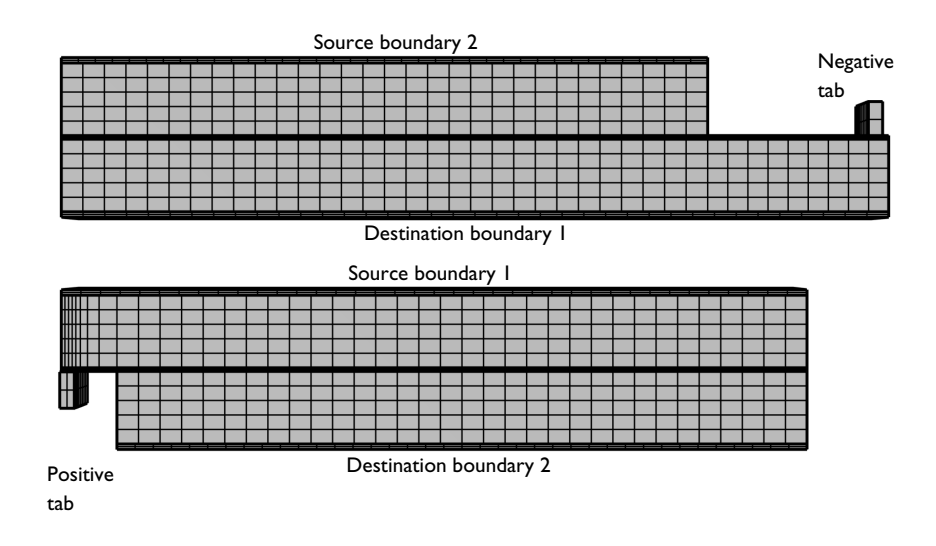

Figure 2: Model geometry, seen from above, scaled 100 times in the through-plane direction. The location of the mid-separator source and destination boundaries, used for coupling the negative and positive parts together, are indicated in the figure.

In order to couple the temperature and electrolyte potentials, and the corresponding local fluxes of heat and current, along the mid-separator boundaries between the two parts, linear extrusion operators are added. The linear extrusion operators maps each point on a source boundary to its corresponding location at a destination boundary.

The linear extrusion operators are then used to define pointwise constraints on the destination boundaries, prescribing continuity in temperature and potential according to T = linext(T) and  $\phi_l = \text{linext}(\phi_l)$ . This condition is accomplished internally by balancing the local fluxes of heat and current, scaled by the relative differences in area of the source and destination boundaries. Mapped meshes are used on the source and destination boundaries. Mapped meshes are used on the source and mapping of the mesh node points. This avoids spurious oscillations in the solution.

# Results and Discussion

Figure 3 and Figure 4 show the simulated potential distribution in the negative and positive current collectors, respectively, for the jelly roll when subjected to a 1C discharge.

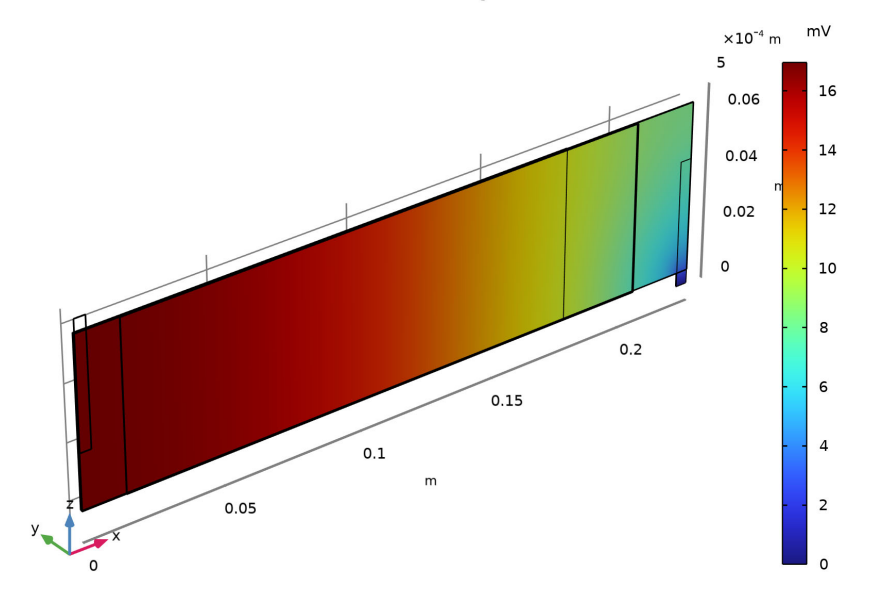

Electrode Potential wrt Negative Terminal

Figure 3: Potential in the negative current collector and tab.

Electrode Potential wrt Positive Terminal

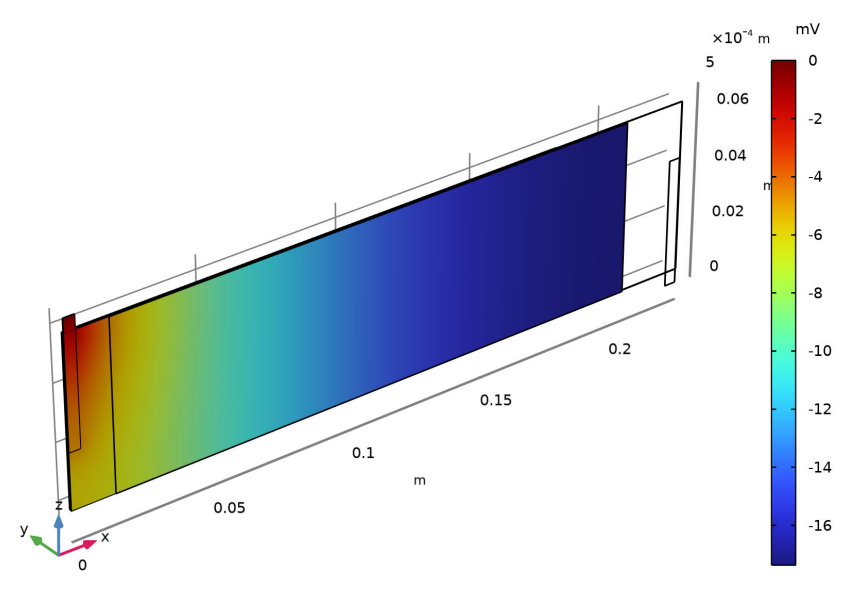

Figure 4: Potential in the positive current collector and tab.

Figure 5 shows the corresponding temperature distribution. In all, Figure 3 to Figure 5 reproduce the results of the original Jelly Roll tutorial very closely.

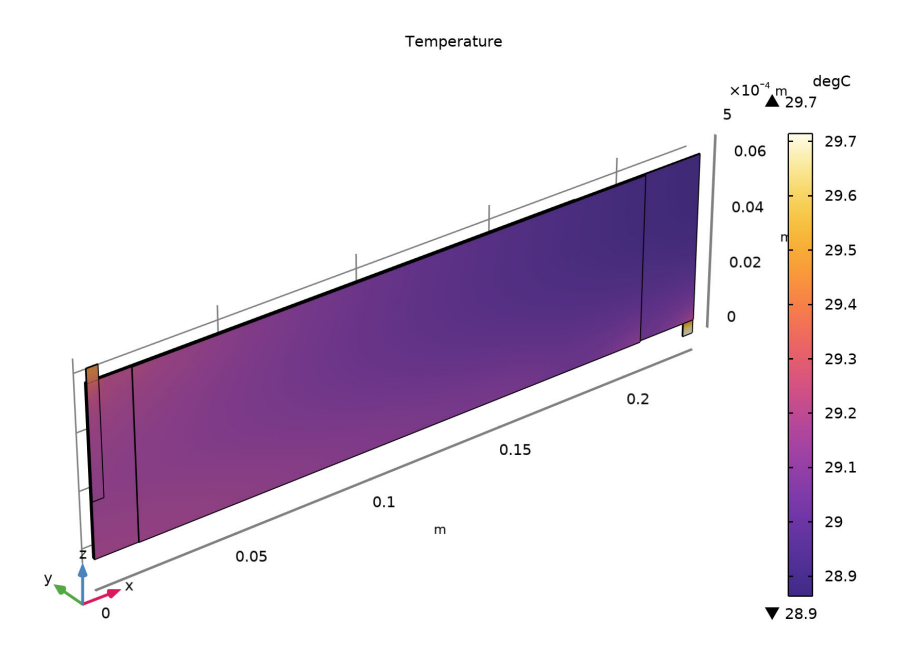

Figure 5: Temperature distribution.

The flattened geometry now allows for easy visualization of the cross-separator current densities as shown in Figure 6 and Figure 7.

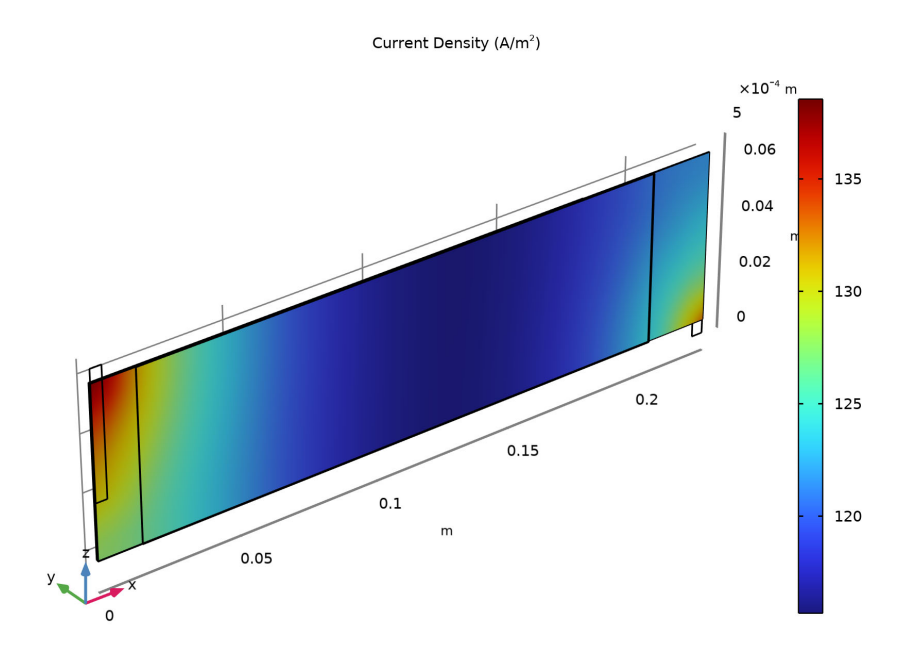

Figure 6: Current distribution in the through-plane direction of one of the separators.

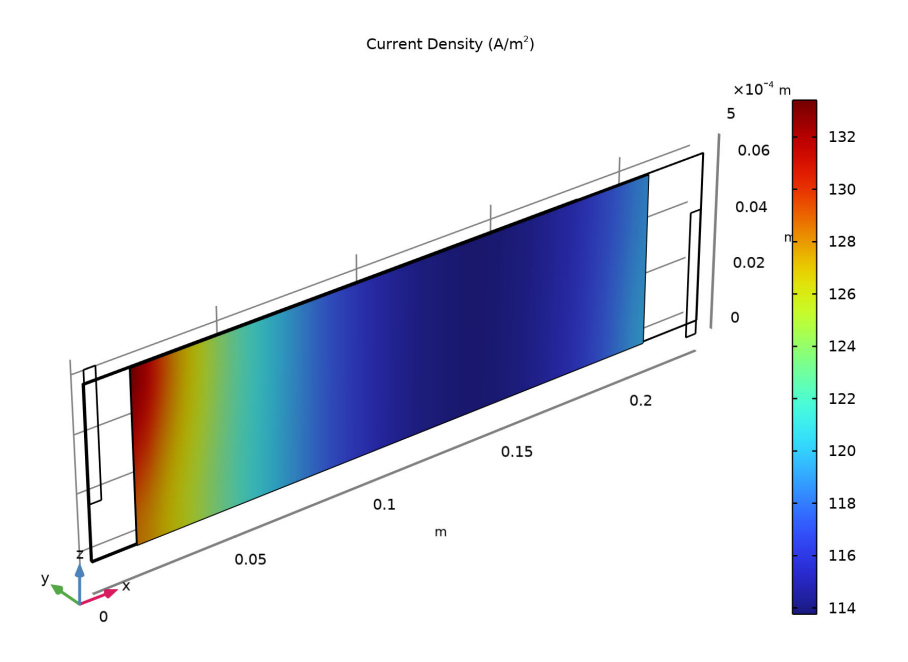

Figure 7: Current distribution in the through-plane direction of the other separator.

Current distribution plots like this are valuable input to a battery designer, since they indicate significantly higher current densities in the area close to the tabs. We should remember that our model is pseudostationary, meaning that it is not accounting for redistribution of lithium in the cell. If the cell were to run for longer times, the current distribution plots shown above would eventually even out to a more homogeneous profile, as the distribution would accommodate for changes in local equilibrium potentials. However, a battery being cycled for short times around fixed state of charge would be exposed to more electrochemical wear in the areas close to the tabs, possibly resulting in accelerated aging.

**Application Library path:** Battery\_Design\_Module/Thermal\_Management/jelly\_roll\_flattened

# Modeling Instructions

From the File menu, choose New.

# NEW

In the New window, click 🔗 Model Wizard.

# MODEL WIZARD

- I In the Model Wizard window, click 间 3D.
- 2 In the Select Physics tree, select Electrochemistry> Primary and Secondary Current Distribution>Secondary Current Distribution (cd).
- 3 Click Add.
- 4 In the Select Physics tree, select Heat Transfer>Heat Transfer in Solids (ht).
- 5 Click Add.
- 6 In the Select Physics tree, select Heat Transfer.
- 7 Click 🔿 Study.
- 8 In the Select Study tree, select General Studies>Stationary.
- 9 Click 🗹 Done.

# GEOMETRY I

Insert a geometry sequence from a file.

- I In the Geometry toolbar, click Insert Sequence and choose Insert Sequence.
- 2 Browse to the model's Application Libraries folder and double-click the file jelly\_roll\_flattened\_geom\_sequence.mph.

**3** In the **Geometry** toolbar, click 🛄 **Build All**.

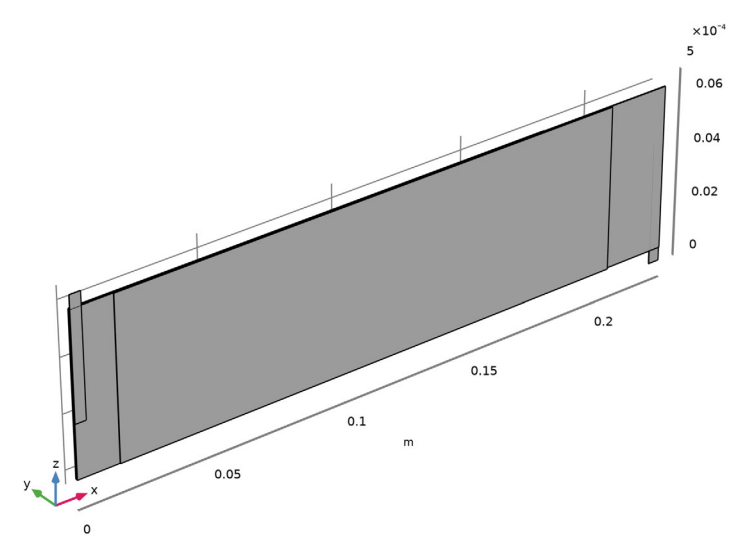

# DEFINITIONS

Add a view with scaling in the y direction to facilitate selections in the **Graphics** window while setting up the physics and meshing.

# View 5

In the Model Builder window, under Component I (compl) right-click Definitions and choose View.

# Camera

- I In the Model Builder window, expand the View 5 node, then click Camera.
- 2 In the Settings window for Camera, locate the Camera section.
- 3 From the View scale list, choose Manual.
- 4 In the **y scale** text field, type 100.
- 5 Click 🚺 Update.

**6** Click the  $\downarrow^{\times y}$  **Go to XY View** button in the **Graphics** toolbar.

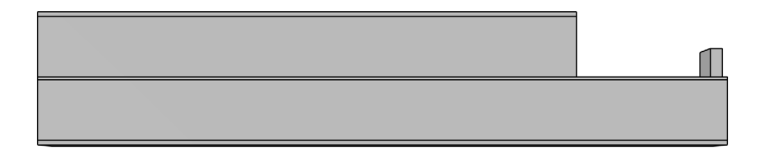

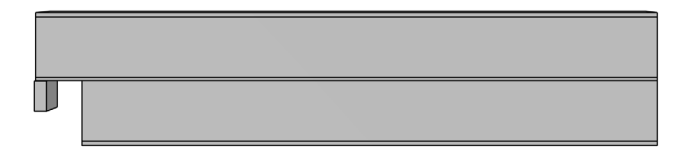

7 Click the  $\sqrt[1]{}$  Go to Default View button in the Graphics toolbar.

# GEOMETRY I

In the Model Builder window, collapse the Component I (compl)>Geometry I node.

# GLOBAL DEFINITIONS

#### **Geometry Parameters**

- I In the Model Builder window, under Global Definitions click Parameters I.
- **2** In the **Settings** window for **Parameters**, type **Geometry Parameters** in the **Label** text field.

# **Physics Parameters**

- I In the Home toolbar, click Pi Parameters and choose Add>Parameters.
- 2 In the Settings window for Parameters, type Physics Parameters in the Label text field.
- **3** Locate the **Parameters** section. Click **b** Load from File.
- **4** Browse to the model's Application Libraries folder and double-click the file jelly\_roll\_flattened\_parameters.txt.

# MATERIALS

In the Home toolbar, click 📑 Windows and choose Add Material from Library.

# ADD MATERIAL

- I Go to the Add Material window.
- 2 In the tree, select Built-in>Aluminum.
- 3 Right-click and choose Add to Component I (compl).
- 4 In the tree, select **Built-in>Copper**.
- 5 Right-click and choose Add to Component I (compl).
- 6 In the tree, select Battery>Electrodes>Graphite, LixC6 MCMB (Negative, Li-ion Battery).
- 7 Right-click and choose Add to Component I (compl).
- 8 In the tree, select Battery>Electrodes>NMC 111, LiNi0.33Mn0.33Co0.3302 (Positive, Liion Battery).
- 9 Right-click and choose Add to Component I (compl).
- IO In the tree, select Battery>Electrolytes>LiPF6 in 3:7 EC:EMC (Liquid, Li-ion Battery).
- II Right-click and choose Add to Component I (compl).

12 In the Home toolbar, click 🙀 Add Material to close the Add Material window.

# MATERIALS

Aluminum (mat1)

- I In the Settings window for Material, locate the Geometric Entity Selection section.
- 2 From the Selection list, choose Positive CC and Tab.

# Copper (mat2)

- I In the Model Builder window, click Copper (mat2).
- 2 In the Settings window for Material, locate the Geometric Entity Selection section.
- **3** From the **Selection** list, choose **Negative CC**.

Graphite, LixC6 MCMB (Negative, Li-ion Battery) (mat3)

- I In the Model Builder window, click Graphite, LixC6 MCMB (Negative, Liion Battery) (mat3).
- 2 In the Settings window for Material, locate the Geometric Entity Selection section.
- **3** From the Selection list, choose Negative Electrodes.

# NMC 111, LiNi0.33Mn0.33Co0.33O2 (Positive, Li-ion Battery) (mat4)

- I In the Model Builder window, click NMC III, LiNi0.33Mn0.33Co0.3302 (Positive, Liion Battery) (mat4).
- 2 In the Settings window for Material, locate the Geometric Entity Selection section.
- **3** From the Selection list, choose Positive Electrodes.

# LiPF6 in 3:7 EC:EMC (Liquid, Li-ion Battery) (mat5)

- I In the Model Builder window, click LiPF6 in 3:7 EC:EMC (Liquid, Li-ion Battery) (mat5).
- 2 In the Settings window for Material, locate the Geometric Entity Selection section.
- **3** From the **Selection** list, choose **Separators**.

# Nickel

The negative tab consists of nickel metal, which is not available in the material library. Add a blank material node for nickel for now. We will add the required parameters later.

- I In the Model Builder window, right-click Materials and choose Blank Material.
- 2 In the Settings window for Material, type Nickel in the Label text field.
- **3** Locate the **Geometric Entity Selection** section. From the **Selection** list, choose **Negative Tab**.

#### SECONDARY CURRENT DISTRIBUTION (CD)

#### Electrolyte I

Now start defining the current distribution model.

- I In the Model Builder window, under Component I (compl)> Secondary Current Distribution (cd) click Electrolyte I.
- 2 In the Settings window for Electrolyte, locate the Electrolyte section.
- **3** From the  $\sigma_l$  list, choose **User defined**. In the associated text field, type sigmal\_eff.

#### Electrode I

- I In the Physics toolbar, click 🔚 Domains and choose Electrode.
- 2 In the Settings window for Electrode, locate the Domain Selection section.
- 3 From the Selection list, choose CCs and Tabs.

The electrode node defines electronic conduction in the metal phase domains. The conductivity is taken from the Material nodes by default, so no additional settings are needed here.

Porous Electrode 1

I In the Physics toolbar, click 🔚 Domains and choose Porous Electrode.

The porous electrode node defines the both electronic and ionic conduction in the electrode and electrolyte phases, respectively. Since we use the same settings in the positive and negative electrode materials in this tutorial, it suffices to use one single node.

- 2 In the Settings window for Porous Electrode, locate the Domain Selection section.
- **3** From the **Selection** list, choose **Electrodes**.
- 4 Locate the Electrolyte Current Conduction section. From the  $\sigma_l$  list, choose User defined. In the associated text field, type sigmal\_eff.
- **5** From the **Effective conductivity correction** list, choose **No correction**.
- 6 Locate the Electrode Current Conduction section. From the  $\sigma_s$  list, choose User defined. In the associated text field, type sigmas\_eff.
- 7 From the Effective conductivity correction list, choose No correction.

# Porous Electrode Reaction I

In this tutorial we are only interested in the voltage losses, not the resulting cell voltage. Therefore we use the default value of 0 V for the equilibrium potential in both electrodes. The resulting potential at the positive current terminal will thereby equal the total polarization of the cell.

- I In the Model Builder window, click Porous Electrode Reaction I.
- **2** In the **Settings** window for **Porous Electrode Reaction**, locate the **Electrode Kinetics** section.
- **3** From the Kinetics expression type list, choose Butler-Volmer.
- **4** In the  $i_0$  text field, type i0.
- **5** Locate the Active Specific Surface Area section. In the  $a_v$  text field, type Av.

#### Electric Ground 1

- I In the Physics toolbar, click 📄 Boundaries and choose Electric Ground.
- 2 In the Settings window for Electric Ground, locate the Boundary Selection section.
- **3** From the Selection list, choose Negative Current Terminal.

#### Electrode Current I

- I In the Physics toolbar, click 🔚 Boundaries and choose Electrode Current.
- 2 In the Settings window for Electrode Current, locate the Boundary Selection section.
- **3** From the Selection list, choose Positive Current Terminal.

**4** Locate the **Electrode Current** section. In the  $I_{s,total}$  text field, type I\_1C.

# HEAT TRANSFER IN SOLIDS (HT)

- I In the Model Builder window, under Component I (comp1) click Heat Transfer in Solids (ht).
- **2** In the **Settings** window for **Heat Transfer in Solids**, click to expand the **Discretization** section.
- 3 From the Temperature list, choose Linear.

Solid I

- I In the Model Builder window, under Component I (compl)>Heat Transfer in Solids (ht) click Solid I.
- 2 In the Settings window for Solid, locate the Thermodynamics, Solid section.
- 3 From the  $\rho$  list, choose User defined. From the  $C_p$  list, choose User defined.

Initial Values 1

- I In the Model Builder window, click Initial Values I.
- 2 In the Settings window for Initial Values, locate the Initial Values section.
- **3** In the *T* text field, type T\_ext.

# Heat Flux 1

- I In the Physics toolbar, click 🔚 Boundaries and choose Heat Flux.
- 2 In the Settings window for Heat Flux, locate the Boundary Selection section.
- 3 From the Selection list, choose Cooling Boundaries.
- 4 Locate the Heat Flux section. From the Flux type list, choose Convective heat flux.
- **5** In the *h* text field, type hT.
- **6** In the  $T_{\text{ext}}$  text field, type T\_ext.

# MULTIPHYSICS

Electrochemical Heating 1 (ech1)

In the Physics toolbar, click An Multiphysics Couplings and choose Domain> Electrochemical Heating.

# MATERIALS

LiPF6 in 3:7 EC:EMC (Liquid, Li-ion Battery) (mat5)

- I In the Model Builder window, under Component I (compl)>Materials click LiPF6 in 3:7 EC:EMC (Liquid, Li-ion Battery) (mat5).
- 2 In the Settings window for Material, locate the Material Contents section.
- **3** In the table, enter the following settings:

| Property             | Variable                        | Value             | Unit    | Property<br>group |
|----------------------|---------------------------------|-------------------|---------|-------------------|
| Thermal conductivity | k_iso ; kii =<br>k_iso, kij = 0 | 0.35[W/<br>(m*K)] | W/(m·K) | Basic             |

Nickel (mat6)

- I In the Model Builder window, click Nickel (mat6).
- 2 In the Settings window for Material, locate the Material Contents section.
- **3** In the table, enter the following settings:

| Property                | Variable                                              | Value            | Unit    | Property<br>group |
|-------------------------|-------------------------------------------------------|------------------|---------|-------------------|
| Electrical conductivity | sigma_iso ;<br>sigmaii =<br>sigma_iso,<br>sigmaij = 0 | 1.4e7[S<br>/m]   | S/m     | Basic             |
| Thermal conductivity    | k_iso ; kii =<br>k_iso, kij = 0                       | 100[W/<br>(m*K)] | W/(m·K) | Basic             |

# DEFINITIONS

Linear Extrusion 1 (linext1)

- I In the Definitions toolbar, click 🖉 Nonlocal Couplings and choose Linear Extrusion.
- 2 In the Settings window for Linear Extrusion, locate the Source Selection section.
- 3 From the Geometric entity level list, choose Boundary.
- 4 From the Selection list, choose Source Boundary I.
- **5** Locate the **Source Vertices** section. Click to select the **Activate Selection** toggle button.
- **6** Select Point 31 only.
- **7** Locate the **Destination Vertices** section. Click to select the **Destination** toggle button.

- 8 Select Point 33 only.
- **9** Locate the **Source Vertices** section. Click to select the **Activate Selection** toggle button.
- **IO** Select Point 30 only.
- II Locate the **Destination Vertices** section. Click to select the **Destination** toggle button.
- **12** Select Point 32 only.
- **13** Locate the **Source Vertices** section. Click to select the **Source Vertices** button.
- **I4** Select Point 55 only.
- **IS** Locate the **Destination Vertices** section. Click to select the **Destination** toggle button.
- **I6** Select Point 57 only.
- **17** Locate the **Source Vertices** section. Click to select the **Carlor Activate Selection** toggle button.
- **18** Select Point 54 only.
- **19** Locate the **Destination Vertices** section. Click to select the **Destination** toggle button.
- **20** Select Point 56 only.

Linear Extrusion 2 (linext2)

- I In the Definitions toolbar, click 🖉 Nonlocal Couplings and choose Linear Extrusion.
- 2 In the Settings window for Linear Extrusion, locate the Source Selection section.
- **3** From the Geometric entity level list, choose Boundary.
- 4 From the Selection list, choose Source Boundary 2.
- **5** Click the **Com Extents** button in the **Graphics** toolbar.
- **6** Locate the **Source Vertices** section. Click to select the **Activate Selection** toggle button.
- **7** Select Point 47 only.
- 8 Click to select the **E Activate Selection** toggle button.
- **9** Select Point 46 only.
- **IO** Click to select the **ID** Activate Selection toggle button.
- II Select Point 38 only.

- 12 Click to select the 🔲 Activate Selection toggle button.
- **I3** Select Point 39 only.
- **14** Locate the **Destination Vertices** section. Click to select the **Destination** toggle button.
- **I5** Select Point 49 only.
- **I6** Click to select the **E** Activate Selection toggle button.
- **I7** Select Point 48 only.
- **18** Click to select the **IDE Activate Selection** toggle button.
- **I9** Select Point 40 only.
- **20** Click to select the **EXACTIVATE Selection** toggle button.
- **2** Select Point 41 only.

#### SECONDARY CURRENT DISTRIBUTION (CD)

In the Model Builder window, under Component I (compl) click Secondary Current Distribution (cd).

# Electrolyte Potential Coupling 1

- I In the Physics toolbar, click 📄 Boundaries and choose Electrolyte Potential.
- 2 In the Settings window for Electrolyte Potential, type Electrolyte Potential Coupling 1 in the Label text field.
- **3** Locate the **Boundary Selection** section. From the **Selection** list, choose **Destination Boundary 1**.
- **4** Locate the **Electrolyte Potential** section. In the  $\phi_{l,bnd}$  text field, type linext1(phil).

# Electrolyte Potential Coupling 2

- I Right-click Electrolyte Potential Coupling I and choose Duplicate.
- 2 In the Settings window for Electrolyte Potential, type Electrolyte Potential Coupling 2 in the Label text field.
- **3** Locate the **Boundary Selection** section. From the **Selection** list, choose **Destination Boundary 2**.
- **4** Locate the **Electrolyte Potential** section. In the  $\phi_{l,bnd}$  text field, type linext2(phil).

# HEAT TRANSFER IN SOLIDS (HT)

In the Model Builder window, under Component I (compl) click Heat Transfer in Solids (ht).

# Temperature Coupling I

- I In the Physics toolbar, click 📄 Boundaries and choose Temperature.
- 2 In the Settings window for Temperature, type Temperature Coupling 1 in the Label text field.
- 3 Locate the Boundary Selection section. From the Selection list, choose Destination Boundary I.
- **4** Locate the **Temperature** section. In the  $T_0$  text field, type linext1(T).

#### Temperature Coupling 2

- I Right-click Temperature Coupling I and choose Duplicate.
- 2 In the Settings window for Temperature, type Temperature Coupling 2 in the Label text field.
- **3** Locate the **Boundary Selection** section. From the **Selection** list, choose **Destination Boundary 2**.
- **4** Locate the **Temperature** section. In the  $T_0$  text field, type linext2(T).

## MESH I

Size 1

- I In the Model Builder window, under Component I (comp1) right-click Mesh I and choose Size.
- 2 In the Settings window for Size, locate the Geometric Entity Selection section.
- 3 From the Geometric entity level list, choose Edge.
- 4 From the Selection list, choose Mesh Size Edges.
- 5 Locate the **Element Size** section. Click the **Custom** button.
- 6 Locate the Element Size Parameters section.
- 7 Select the Maximum element size check box. In the associated text field, type H\_tab\_outside\_jr/5.

#### Size

- I In the Model Builder window, click Size.
- 2 In the Settings window for Size, locate the Element Size section.
- 3 Click the **Custom** button.
- 4 Locate the **Element Size Parameters** section. In the **Maximum element size** text field, type H\_mesh.
- 5 In the Minimum element size text field, type D\_sep/2.

# Free Quad I

- I In the Mesh toolbar, click  $\bigwedge$  Boundary and choose Free Quad.
- 2 In the Settings window for Free Quad, locate the Boundary Selection section.
- 3 From the Selection list, choose Quad Mesh Boundaries.
- 4 Click 🖷 Build Selected.

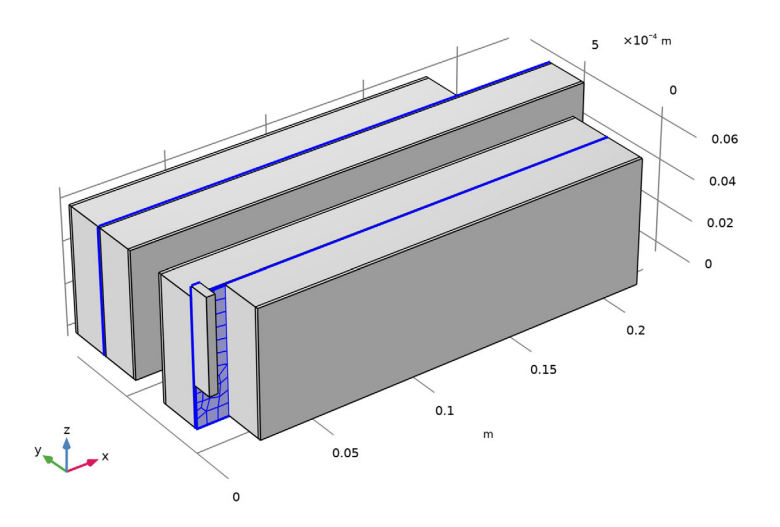

# Mapped I

- I In the Mesh toolbar, click  $\bigwedge$  Boundary and choose Mapped.
- 2 In the Settings window for Mapped, locate the Boundary Selection section.
- 3 From the Selection list, choose Extrusion and Coupling Boundaries.

# Distribution I

- I Right-click Mapped I and choose Distribution.
- 2 In the Settings window for Distribution, locate the Edge Selection section.
- 3 From the Selection list, choose Mapped Mesh Distribution Edges I.
- 4 Locate the Distribution section. In the Number of elements text field, type round (L\_cc\_neg/H\_mesh).

#### Distribution 2

- I In the Model Builder window, right-click Mapped I and choose Distribution.
- 2 In the Settings window for Distribution, locate the Edge Selection section.

- **3** From the Selection list, choose Mapped Mesh Distribution Edges 2.
- 4 Locate the **Distribution** section. In the **Number of elements** text field, type round(H\_jr/H\_mesh).
- 5 Click 🖷 Build Selected.

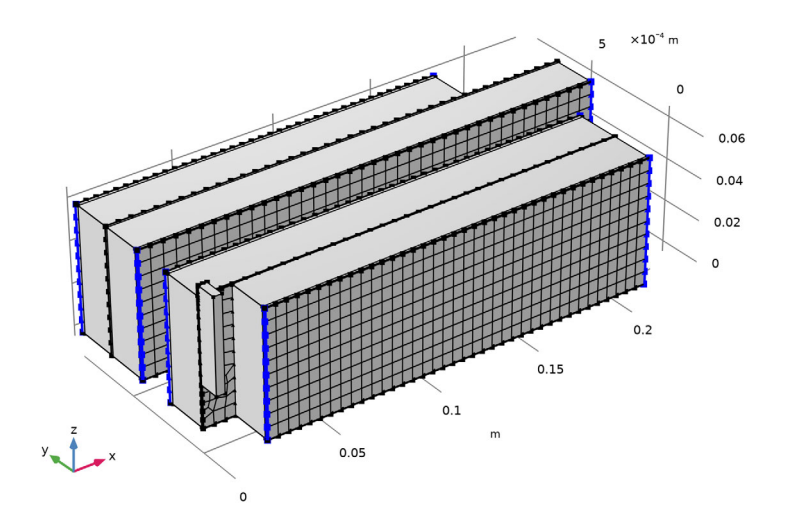

Swept 1 In the Mesh toolbar, click Ass Swept.

# Distribution I

- I Right-click Swept I and choose Distribution.
- 2 In the Settings window for Distribution, locate the Domain Selection section.
- **3** From the **Selection** list, choose **Separators**.
- **4** Locate the **Distribution** section. In the **Number of elements** text field, type **2**.

# Distribution 2

- I In the Model Builder window, right-click Swept I and choose Distribution.
- 2 In the Settings window for Distribution, locate the Domain Selection section.
- **3** From the **Selection** list, choose **Electrodes**.

# Distribution 3

- I Right-click Swept I and choose Distribution.
- 2 In the Settings window for Distribution, locate the Domain Selection section.

- **3** From the Selection list, choose CCs and Tabs.
- 4 Locate the Distribution section. In the Number of elements text field, type 2.
- 5 Click 📗 Build All.
- **6** Click the  $\downarrow^{\times y}$  **Go to XY View** button in the **Graphics** toolbar.

|  | - |  | - |   | T T |   |   | _ |   | - |   |   |   | - | - |  |  | - |   | - | - |  |  |   |   |   |
|--|---|--|---|---|-----|---|---|---|---|---|---|---|---|---|---|--|--|---|---|---|---|--|--|---|---|---|
|  |   |  |   |   |     |   |   |   |   |   |   |   |   |   |   |  |  |   |   |   |   |  |  |   |   |   |
|  |   |  |   |   |     |   |   |   |   |   |   |   |   |   |   |  |  |   |   |   |   |  |  |   |   |   |
|  | - |  | - | - | -   | - | - | _ | _ | _ | - | - | - | - | - |  |  |   | - |   | - |  |  |   |   |   |
|  |   |  |   |   |     |   |   |   |   |   |   |   |   |   |   |  |  |   |   |   |   |  |  |   | T |   |
|  |   |  |   |   |     |   |   |   |   |   |   |   |   |   |   |  |  |   |   |   |   |  |  |   |   |   |
|  |   |  |   |   | -   |   |   |   |   |   |   |   |   |   |   |  |  |   |   |   |   |  |  | - | + | + |
|  |   |  |   |   |     |   |   |   |   |   |   |   |   |   |   |  |  |   |   |   |   |  |  |   |   |   |

|     |  |  |  |  |  |  |  |  |  |  |  |  |  |  | - |  |
|-----|--|--|--|--|--|--|--|--|--|--|--|--|--|--|---|--|
|     |  |  |  |  |  |  |  |  |  |  |  |  |  |  |   |  |
|     |  |  |  |  |  |  |  |  |  |  |  |  |  |  |   |  |
|     |  |  |  |  |  |  |  |  |  |  |  |  |  |  |   |  |
|     |  |  |  |  |  |  |  |  |  |  |  |  |  |  |   |  |
|     |  |  |  |  |  |  |  |  |  |  |  |  |  |  |   |  |
| +11 |  |  |  |  |  |  |  |  |  |  |  |  |  |  |   |  |
|     |  |  |  |  |  |  |  |  |  |  |  |  |  |  |   |  |
|     |  |  |  |  |  |  |  |  |  |  |  |  |  |  |   |  |
|     |  |  |  |  |  |  |  |  |  |  |  |  |  |  |   |  |

7 Click the **J** Go to Default View button in the Graphics toolbar.

# STUDY I

Stationary 2

- I In the Study toolbar, click 🔁 Study Steps and choose Stationary>Stationary.
- 2 In the Settings window for Stationary, locate the Physics and Variables Selection section.
- **3** In the table, enter the following settings:

| Physics interface                   | Solve for    | Equation form          |
|-------------------------------------|--------------|------------------------|
| Secondary Current Distribution (cd) |              | Automatic (Stationary) |
| Heat Transfer in Solids (ht)        | $\checkmark$ | Automatic (Stationary) |

Step 1: Stationary

- I In the Model Builder window, click Step I: Stationary.
- 2 In the Settings window for Stationary, locate the Physics and Variables Selection section.

**3** In the table, enter the following settings:

| Physics interface                   | Solve for    | Equation form          |  |  |  |  |  |  |
|-------------------------------------|--------------|------------------------|--|--|--|--|--|--|
| Secondary Current Distribution (cd) | $\checkmark$ | Automatic (Stationary) |  |  |  |  |  |  |
| Heat Transfer in Solids (ht)        |              | Automatic (Stationary) |  |  |  |  |  |  |

- 4 In the Model Builder window, click Study I.
- 5 In the Settings window for Study, locate the Study Settings section.
- 6 Clear the Generate default plots check box.
- 7 In the Study toolbar, click **=** Compute.

# RESULTS

Temperature

- I In the Home toolbar, click 🚛 Add Plot Group and choose 3D Plot Group.
- 2 In the Settings window for 3D Plot Group, type Temperature in the Label text field.

#### Volume 1

- I Right-click Temperature and choose Volume.
- 2 In the Settings window for Volume, locate the Expression section.
- **3** In the **Expression** text field, type T.
- 4 Locate the Coloring and Style section. Click 🟅 Change Color Table.
- 5 In the Color Table dialog box, select Thermal>HeatCameraLight in the tree.
- 6 Click OK.
- 7 In the Settings window for Volume, locate the Expression section.
- 8 From the Unit list, choose degC.

# Temperature

- I In the Model Builder window, click Temperature.
- 2 In the Settings window for 3D Plot Group, click to expand the Title section.
- 3 From the Title type list, choose Label.
- **4** Locate the **Color Legend** section. Select the **Show maximum and minimum values** check box.
- 5 Select the Show units check box.
- **6** Click the  $4 \rightarrow$  **Zoom Extents** button in the **Graphics** toolbar.

- 7 In the **Temperature** toolbar, click **I** Plot.
- 8 In the Graphics window toolbar, click ▼ next to √ Go to Default View, then choose Go to View 1.

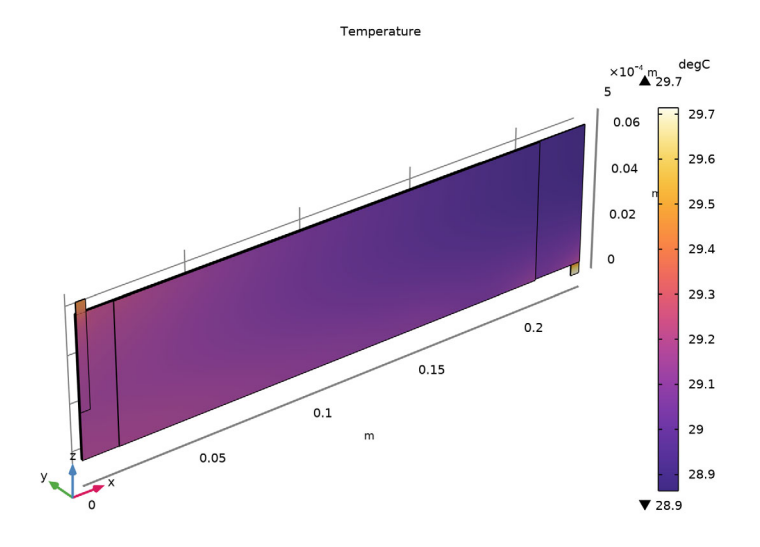

# Electrode Potential wrt Negative Terminal

- I In the Home toolbar, click 🚛 Add Plot Group and choose 3D Plot Group.
- 2 In the Settings window for 3D Plot Group, type Electrode Potential wrt Negative Terminal in the Label text field.
- 3 Locate the Title section. From the Title type list, choose Label.
- 4 Locate the Color Legend section. Select the Show units check box.

#### Volume 1

- I Right-click Electrode Potential wrt Negative Terminal and choose Volume.
- In the Settings window for Volume, click Replace Expression in the upper-right corner of the Expression section. From the menu, choose Component I (compl)>
  Secondary Current Distribution>cd.phis Electric potential V.
- 3 Locate the Expression section. From the Unit list, choose mV.
- **4** In the **Electrode Potential wrt Negative Terminal** toolbar, click **O Plot**.

#### Selection I

- I Right-click Volume I and choose Selection.
- 2 In the Settings window for Selection, locate the Selection section.

- 3 From the Selection list, choose Negative CC and Tab.
- **4** In the **Electrode Potential wrt Negative Terminal** toolbar, click **O** Plot.

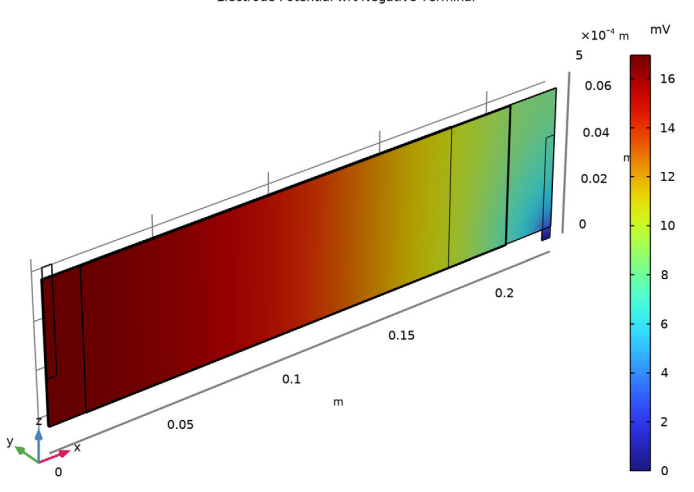

Electrode Potential wrt Negative Terminal

# Electrode Potential wrt Positive Terminal

- I In the Model Builder window, right-click Electrode Potential wrt Negative Terminal and choose Duplicate.
- 2 In the **Settings** window for **3D Plot Group**, type Electrode Potential wrt Positive Terminal in the **Label** text field.

#### Volume 1

- I In the Model Builder window, expand the Electrode Potential wrt Positive Terminal node, then click Volume I.
- In the Settings window for Volume, click Insert Expression (Ctrl+Space) in the upper-right corner of the Expression section. From the menu, choose Component I (compl)>
  Secondary Current Distribution>cd.phis0\_ecl Electric potential on boundary V.
- 3 Locate the Expression section. In the Expression text field, type cd.phiscd.phis0\_ec1.
- 4 From the Unit list, choose mV.

# Selection 1

- I In the Model Builder window, expand the Volume I node, then click Selection I.
- 2 In the Settings window for Selection, locate the Selection section.

- 3 From the Selection list, choose Positive CC and Tab.
- **4** In the **Electrode Potential wrt Positive Terminal** toolbar, click **O** Plot.

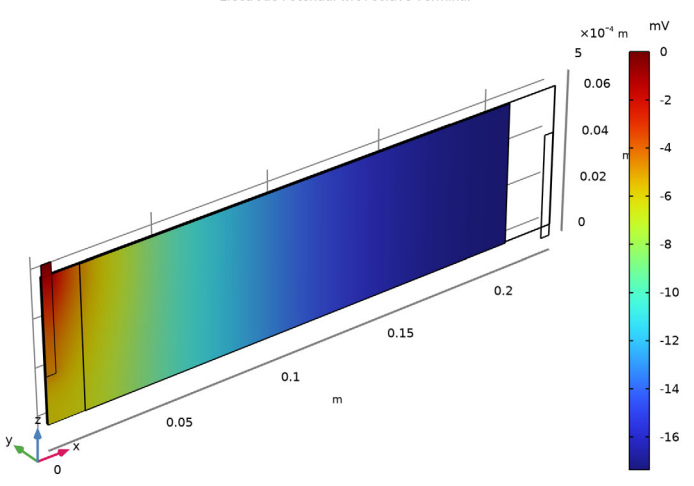

Electrode Potential wrt Positive Terminal

Electrolyte Current Density, Separator I

- I In the Home toolbar, click 🚛 Add Plot Group and choose 3D Plot Group.
- 2 In the Settings window for 3D Plot Group, type Electrolyte Current Density, Separator 1 in the Label text field.

# Surface 1

- I Right-click Electrolyte Current Density, Separator I and choose Surface.
- 2 In the Settings window for Surface, click Replace Expression in the upper-right corner of the Expression section. From the menu, choose Component I (comp1)>
  Secondary Current Distribution>cd.nll Normal electrolyte current density A/m<sup>2</sup>.
- 3 Locate the Expression section. In the Expression text field, type abs(cd.nll).

# Selection 1

- I Right-click Surface I and choose Selection.
- 2 In the Settings window for Selection, locate the Selection section.
- 3 From the Selection list, choose Destination Boundary I.

# Electrolyte Current Density, Separator 1

I In the Model Builder window, under Results click Electrolyte Current Density, Separator I.

- 2 In the Settings window for 3D Plot Group, locate the Title section.
- 3 From the Title type list, choose Manual.
- 4 In the Title text area, type Current Density (A/m<sup>2</sup>).
- 5 In the Electrolyte Current Density, Separator I toolbar, click 💽 Plot.

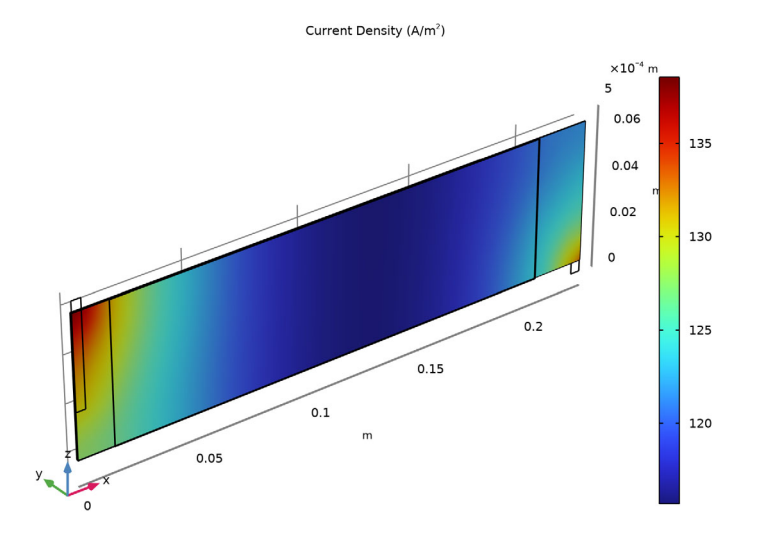

Electrolyte Current Density, Separator 2

- I Right-click Electrolyte Current Density, Separator I and choose Duplicate.
- 2 In the Model Builder window, click Electrolyte Current Density, Separator 1.1.
- 3 In the Settings window for 3D Plot Group, type Electrolyte Current Density, Separator 2 in the Label text field.

## Selection I

- In the Model Builder window, expand the Results>Electrolyte Current Density, Separator 2>Surface 1 node, then click Selection 1.
- 2 In the Settings window for Selection, locate the Selection section.
- **3** From the Selection list, choose Destination Boundary **2**.

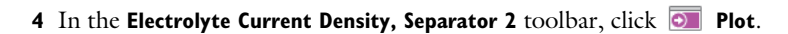

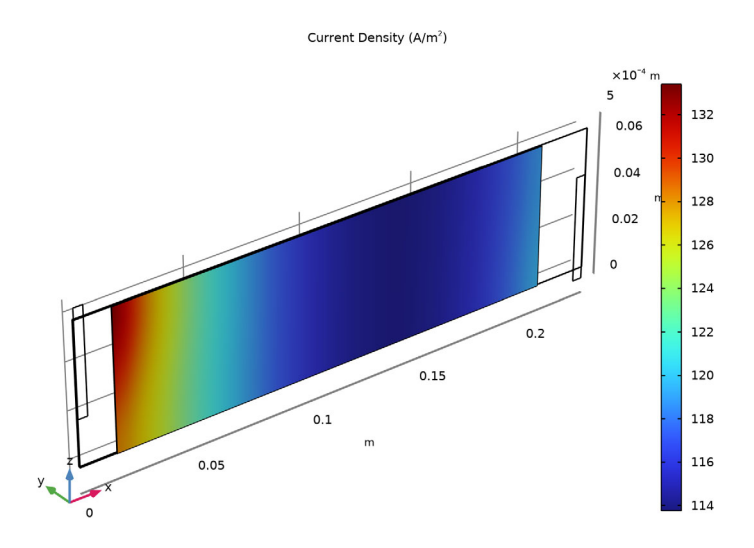

30 | JELLY ROLL USING A FLATTENED GEOMETRY